## Eventlink Calendar Set-up Instructions

Please follow the steps below to set-up your Evansville Day School Eventlink Calendar:

- 1. Install EventLink app on your mobile device via <u>iTunes</u> or via <u>Google Play</u> Store or you can access <u>EventLink</u> on your computer
- 2. Open the app and click "create account"
- 3. Select "Find My Schools" and search "Evansville Day School"
- 4. Select the school by clicking the school name; then select "Next" in the upper right corner
- 5. Select "Next" again to receive Notifications and the Daily Summary
- 6. Create your User Name & Password, select time zone, complete ALL contact information by clicking on CONTACTS to enter the email and/or phone number you wish to receive updates/notifications on; then click "Done"
- 7. Activate your account through the account activation email link (to receive email notifications) and/or text link (to receive text notifications)
- 8. Log back into EventLink and select "Manage Calendars"
- 9. Select the sports calendars of your choice (note there are separate choices for practice and games); then select "Save" (you may have to close app and reopen).
- 10. After EventLink refreshes, you can view your sports calendars!